## On Your Calculator

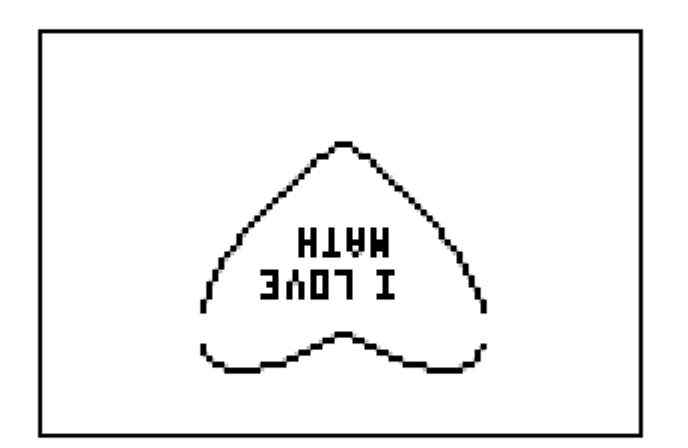

## a'enitnelsV gnitine's Making Valentine's

| Plot1 Plot2 Plot3<br>\Y1∎abs(X)+√(1-X<br>2)<br>\Y2∎abs(X)-√(1-X                               |
|-----------------------------------------------------------------------------------------------|
| 2)<br>\Y3=<br>\Y4=<br>\Y5=                                                                    |
| WINDOW<br>Xmin=-2<br>Xmax=2<br>Xscl=1<br>Ymin=-2<br>Ymax=2                                    |
| Yscl=1<br>Xres=1<br><b>zecuc</b> PolarGC                                                      |
| <b>Loongur</b> CoordOff<br><b>GridUff</b> GridOn<br>AxesOn <b>(xesUff</b><br>LabelUff LabelOn |
| EXPROM                                                                                        |

- 1. In the y= menu, type in the equations  $y = |x| + \sqrt{(1 - x^2)}$  and  $y = |x| - \sqrt{(1 - x^2)}$ . Press MATH and select the NUM menu to access the absolute value command.
- 2. Press WINDOW and make the graph window from -2 to 2 for both *x* and *y*.
- 3. Press  $2^{ND}$  ZOOM and use the down and right arrow keys to turn the axes off.
- 4. Press GRAPH to see your heart.
- 5. Press 2<sup>ND</sup> PRGM and choose the 10<sup>th</sup> option to place text on your valentine.

## Happy Valentine's Day!